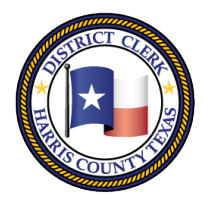

Marilyn Burgess HARRIS COUNTY DISTRICT CLERK

201 Caroline | P.O. Box 4651 | Houston, Texas 77210-4651 | 832-927-5800 | www.hcdistrictclerk.com

# **PUBLIC ACCESS FEATURES**

# What is available when I log in?

Our website has a wealth of new features for all of our users, however documents can viewed only if you are logged in as a registered user. Also, Family documents can only be viewed by a registered attorney. To purchase any of our documents, then you will need to be a registered user. All searches for data are allowed without logging in.

# How do I become a new user of your web site?

To begin using our web site as a **new user**, first navigate to <u>http://www.hcdistrictclerk.com</u>, click on the 'New User' button New near the login box Login then simply follow the online instructions.

# How do I recover my password?

To recover your password, simply navigate to our website at <u>http://www.hcdistrictclerk.com</u>, then click on the 'Forgot Password' button (from the Login area) Forgot to request your password. You will then be Password able to login with the password you receive via email.

# How do I search case records?

#### **Search Civil or Criminal cases**

To search for Civil cases on the Civil tab or to search for Criminal cases on the Criminal tab click on the **Search Our Records and Documents** quick link on the home page (look for the magnifying glass).

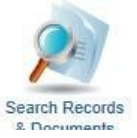

#### Search Our Records and Documents

|        | _   |         |     | _      |      |
|--------|-----|---------|-----|--------|------|
| Search | Our | Records | and | Docume | ents |

| Search Today's Filings Q<br>Search for detailed case (ca<br>a case (cause) file within our<br>no family documents will be<br>search, however please try t<br>Case (Cause) Number: | ick Search to view original petitions<br>se) information such as court costs<br>office. Only public civil and family c<br>vailable for review. Criminal case ( | filed today in Civil District Cou<br>, documents, case details, part<br>ases (causes) will be shown fro | its.                                          | Search T               | oday's Filin                                  | gs Quic                                 | Search to view                                           | charging ins                                   | truments filed tod                                            | ay in Criminal                                    | courts.                                      |                             |
|----------------------------------------------------------------------------------------------------|----------------------------------------------------------------------------------------------------|----------------------------------------------------------------------------------------------------|-----------------------------------------------|------------------------|-----------------------------------------------|-----------------------------------------|----------------------------------------------------------|------------------------------------------------|---------------------------------------------------------------|---------------------------------------------------|----------------------------------------------|-----------------------------|
| Search for detailed case (ca<br>a case (cause) file within our<br>no family documents will be<br>search, however please try t<br>case (cause) Number:                             | se) information such as court costs<br>office. Only public civil and family c<br>vailable for review. Criminal case (                                          | , documents, case details, part<br>ases (causes) will be shown fr                                       | ies, and the location of                      | Soarch for             |                                               |                                         |                                                          |                                                |                                                               |                                                   |                                              |                             |
| Case (Cause) Number                                                                                                    | e criminal search.                                                                                                    | cause) information will not be a                                                                        | om this search, however<br>vailable from this | document<br>County's r | r detailed ca<br>s and appea<br>records, or J | se (cause<br>ils. Only p<br>ustice of t | ) information su<br>ublic criminal ca<br>he Peace or oth | ch as bond in<br>ases (causes<br>er Municipali | nformation, payme<br>) will be shown via<br>ties Class C Misd | nt plans, case<br>this search. N<br>emeanors will | e settings, ao<br>No federal o<br>be searche | ctivities,<br>r other<br>d. |
| Cuse (Cuuse) Humberr                                                                                                    | Docum                                                                                                    | nent Search Hints                                                                                       |                                               | Case (Cau              | se) Number:                                   |                                         | -                                                        | 0                                              | ocument Search Hi                                             | 115                                               |                                              |                             |
| Plaintiff:                                                                                                    | Starts With 💽 ie. Doe, Jan                                                                                                    | e                                                                                                    |                                               | Defendant              |                                               |                                         | Starts With                                              | e.g. Doe                                       | , Jane                                                        |                                                   |                                              |                             |
| Defendant:                                                                                                    | Starts With 💌 ie. Doe, Jan                                                                                                    | 8                                                                                                    | 3                                             |                        |                                               |                                         | Additional Defen                                         | dant Filtering                                 |                                                               |                                                   |                                              |                             |
| Filed Date Range:                                                                                                    | 11 - 11                                                                                                    | (mm/dd/yyyy)                                                                                            |                                               | Filed Date             | Range:                                        |                                         |                                                          | - 11                                           | (mm/dd/yyyy)                                                  |                                                   |                                              |                             |
| Court:                                                                                                    | ·                                                                                                    |                                                                                                    |                                               | Court:                 |                                               |                                         | •                                                        |                                                |                                                               |                                                   |                                              |                             |
| Case Type:                                                                                                    |                                                                                                    | •                                                                                                    |                                               | Bar Numbe              | er:                                           |                                         |                                                          |                                                |                                                               |                                                   |                                              |                             |
| Case Status:                                                                                                    |                                                                                                    |                                                                                                    | •                                             | Bondsman               | License #:                                    |                                         |                                                          |                                                |                                                               |                                                   |                                              |                             |
| Bar Number:                                                                                                    |                                                                                                    |                                                                                                    |                                               | Transactio             | n Number:                                     |                                         |                                                          |                                                |                                                               |                                                   |                                              |                             |
| Transaction Number:                                                                                                    |                                                                                                    |                                                                                                    |                                               | Court Regi             | istry Account                                 | :                                       |                                                          |                                                |                                                               |                                                   |                                              |                             |
| AG Case (Cause) Number:                                                                                                    |                                                                                                    |                                                                                                    |                                               | Party SPN:             |                                               |                                         |                                                          |                                                |                                                               |                                                   |                                              |                             |
| Court Registry Account:                                                                                                    |                                                                                                    |                                                                                                    |                                               | Public Ima             | ge Number:                                    |                                         |                                                          |                                                |                                                               |                                                   |                                              |                             |
| Court Registry Account.                                                                                                    |                                                                                                    |                                                                                                    |                                               | Case Statu             | IS:                                           |                                         |                                                          |                                                | •                                                             |                                                   |                                              |                             |
| Public Image Number:                                                                                                    |                                                                                                    |                                                                                                    |                                               | Defendant              | Status:                                       |                                         |                                                          |                                                |                                                               |                                                   |                                              |                             |
| Tax ID (HCAD):                                                                                                    |                                                                                                    |                                                                                                    |                                               |                        |                                               |                                         |                                                          |                                                |                                                               |                                                   |                                              |                             |

Just simply fill in the information you want to search on and click the Search button. When searching by name, please use last name, first name or just last name.

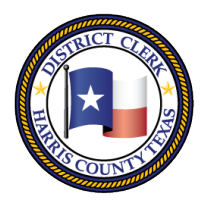

Marilyn Burgess HARRIS COUNTY DISTRICT CLERK

201 Caroline | P.O. Box 4651 | Houston, Texas 77210-4651 | 832-927-5800 | www.hcdistrictclerk.com

### **View Civil and Criminal Court Public Documents**

From **Search Our Records and Documents** enter a search and click on the style of a case in order to see more details on the case.

| Page 1 of 1 1                     |                                                                  |              |       |                |                                |
|-----------------------------------|------------------------------------------------------------------|--------------|-------|----------------|--------------------------------|
| Case (Cause)<br>Number            | Style                                                            | File<br>Date | Court | Case<br>Region | Type Of<br>Action /<br>Offense |
| 200012345 - 7<br>Disposed (Final) | GALENA PARK INDEPENDENT SCHOOL<br>DISTRICT vs. CHAVEZ, CARLOTA C | 3/8/2000     | 157   | Civil          | TAX SUIT                       |
| Page 1 of 1 1                     | 4)                                                               |              |       |                |                                |

#### **View Documents / Purchase Documents**

From **Search Our Records and Documents** enter a search and click on the style of a case. Click on the Images tab then click on any of the available documents to view. To purchase the document just click on Add to Basket button to add the document to yur basket. Then click on Purchase Order when you have finished to purchase the document(s).

| Summary                                                                                                    | Appeals                                                                                                    | Cost Statements                                                                                                    | Transfers                                                                                                    | Post Trial Writs                                                                                                    | A                                                                                                    | bstracts                                                                         | Parties                                                                                                    |
|----------------------------------------------------------------------------------------------------|----------------------------------------------------------------------------------------------------|----------------------------------------------------------------------------------------------------|----------------------------------------------------------------------------------------------------|----------------------------------------------------------------------------------------------------|----------------------------------------------------------------------------------------------------|----------------------------------------------------------------------------------|----------------------------------------------------------------------------------------------------|
| Court Costs                                                                                                    | Judgments/Events                                                                                                    | Settings                                                                                                    | Services/Notices                                                                                                    | Court Registry                                                                                                    | Chil                                                                                                    | d Support                                                                        | Images                                                                                                    |
| Note: Only non<br>ocuments are i<br>ot every docu<br>ewable electro<br>ick here to noti                                                                | -confidential public ci<br>maged. In Criminal C<br>ment is available for<br>nically). If the case or<br>fy Customer Service.                                                                                                    | ivil/criminal docume<br>ases, select non-co<br>electronic viewing<br>r Civil document yo                                                                                                    | ents are available to<br>nfidential documen<br>and a document n<br>u are looking for is                                                                                                 | the Public. All non-<br>ts are available in a<br>nay be filed in the<br>not available and s                                                                                                    | confiden<br>electronic<br>case tha<br>hould be                                                          | tial Civil<br>c format<br>at is not<br>c, please                                 | Purchase Or<br>鄄 (0 documen<br>Print List                                                                                                    |
| mage No.                                                                                                    | Title                                                                                                    |                                                                                                    | [Reset Sort]                                                                                                    | Post<br>Jdgm                                                                                                    | Date                                                                                                    | Pages                                                                            | Add Entire Case 🚔                                                                                                    |
| 1197,1806                                                                                                    | letter to DCO in re<br>Carlota C. Chavez                                                                                                    | ference to abstract of ju                                                                                                    | udgment for defendant                                                                                                    | 08                                                                                                    | /12/2002                                                                                                | 2                                                                                | Add to Basket                                                                                                    |
| 1197 letter to                                                                                                    | DCO in reference to abs                                                                                                    | tract of judgment for                                                                                                    |                                                                                                    | 02                                                                                                    | /16/2001                                                                                                | 1                                                                                | Add to Basket 🛒                                                                                                    |
| uerenu                                                                                                    | ant Canola C. Chavez 00/                                                                                                    | 12/2002                                                                                                    |                                                                                                    | in the factor of the factor of |                                                                                                    |                                                                                  |                                                                                                    |
| 3559020                                                                                                    | ORDER SIGNED                                                                                                    | AWARDING ATTORNE                                                                                                    | EY FEES                                                                                                    | 11.<br>11.                                                                                                    | /14/2000<br>/14/2000                                                                                    | 6                                                                                | Add to Basket                                                                                                    |
| 2000123<br>CARLOTA                                                                                                    | ORDER SIGNED<br>45 - GALENA PAR<br>A C (Court 157)                                                                                                    | AWARDING ATTORNE                                                                                                    | T SCHOOL DIST                                                                                                    | 11.<br>11.<br>RICT vs. CHAVE                                                                                                    | /14/2000<br>/14/2000<br>EZ,                                                                             | 6<br>Ch                                                                          | Add to Basket                                                                                                    |
| 2000123<br>CARLOTA<br>Summary<br>Court Costs                                                                                                    | ORDER SIGNED<br>45 - GALENA PAR<br>A C (Court 157)<br>Appeals<br>Judgments/Events                                                                                                    | AWARDING ATTORNE<br>Cost Statements<br>Settings                                                                                                    | EY FEES T SCHOOL DIST Transfers Services/Notices                                                                                                    | 11.<br>11.<br>RICT vs. CHAVE<br>Post Trial Writs<br>Court Registry                                                                                                    | (14/2000<br>(14/2000<br>EZ,<br>Abs<br>Child                                                             | 6<br>Ch<br>stracts<br>Support                                                    | Add to Basket                                                                                                    |
| 2000123<br>CARLOTA<br>Summary<br>Court Costs<br>Note: Only non-<br>ocuments are in<br>ot every docur<br>ewable electron<br>ick here to noti            | ORDER SIGNED<br>A5 - GALENA PAR<br>A C (Court 157)<br>Appeals<br>Judgments/Events<br>confidential public cit<br>maged. In Criminal Ca<br>ment is available for<br>nically). If the case or<br>fy Customer Service.                                                                               | AWARDING ATTORNE<br>AWARDING ATTORNE<br>Cost Statements<br>Settings<br>vil/criminal documer<br>ases, select non-cor<br>electronic viewing a<br>Civil document you                             | T SCHOOL DIST<br>Transfers<br>Services/Notices<br>Its are available to th<br>fidential document ma<br>are looking for is n                                                              | 11.         11.         11.         11.         11.         11.         11.         11.         11.         11.         11.         11.         11.         11.         11.         11.         11.         11.         11.         11.         11.         11.         11.         11.         11.         11.         11.         11.         11.         11.         11.         11.         11.         11.         11.         11.         11.         11.         11.         11.         11.         11.         11.         11.         11.         11.         11.         11.         11.         11.         11.         11.         11.         1                                                                                                    | Abs<br>Child<br>onfidentia<br>ectronic<br>tase that                                                     | 6<br>ch<br>stracts<br>Support<br>al Civil<br>format<br>is not<br>please          | Add to Basket<br>information All<br>(non-financia)<br>Parties<br>Images<br>Purchase Orde<br>I domuments<br>Print List                                          |
| 2000123<br>CARLOTA<br>Summary<br>Court Costs<br>lote: Only non-<br>cuments are in<br>ot every docur<br>evable electron<br>ck here to noti<br>mage No.  | ORDER SIGNED<br>45 - GALENA PAR<br>A C (Court 157)<br>Appeals<br>Judgments/Events<br>confidential public cim<br>aged. In Criminal Ca<br>nent is available for<br>nically). If the case or<br>fy Customer Service.<br>Title                                                                       | AWARDING ATTORNE<br>AWARDING ATTORNE<br>(KINDEPENDEN<br>Cost Statements<br>Settings<br>vil/criminal documer<br>ases, select non-cor<br>electronic viewing a<br>Civil document you             | T SCHOOL DIST<br>Transfers<br>Services/Notices<br>and a document ma<br>are looking for is n<br>[Reset Sort]                                                                             | 11.<br>11.<br>11.<br>RICT vs. CHAVE<br>Post Trial Writs<br>Court Registry<br>he Public. All non-cc<br>s are available in ela<br>ay be filed in the c<br>ot available and sh<br>Post<br>Jdgm                                                                                                    | 1/14/2000<br>1/14/2000<br>EZ,<br>Child<br>onfidentia<br>ectronic<br>ase that<br>ould be,<br>ate         | 6<br>Ch<br>stracts<br>Support<br>al Civil<br>format<br>is not<br>please<br>Pages | Add to Basket                                                                                                    |
| 2000123<br>CARLOTA<br>Summary<br>Court Costs<br>Note: Only non-<br>cuments are in<br>ot every docur<br>evable electron<br>ck here to notif<br>mage No. | ORDER SIGNED<br>A5 - GALENA PAR<br>A C (Court 157)<br>Appeals<br>Judgments/Events<br>confidential public cin<br>maged. In Criminal Ca<br>maged. In Criminal Ca<br>int is available for<br>nically). If the case or<br>fy Customer Service.<br>Title<br>letter to DCO in ref<br>Carlota C. Chavez | AWARDING ATTORNE<br>AWARDING ATTORNE<br>Cost Statements<br>Settings<br>vil/criminal documer<br>ases, select non-cor<br>electronic viewing a<br>Civil document you<br>erence to abstract of ju | T SCHOOL DIST<br>Transfers<br>Services/Notices<br>the are available to th<br>fidential document ma<br>and a document ma<br>are looking for is n<br>[Reset Sort]<br>dgment for defendant | 11.         11.         11.         11.         11.         11.         11.         11.         11.         11.         11.         11.         11.         11.         11.         11.         11.         Post Trial Writs         Court Registry         he Public. All non-cc         s are available in ela         ay be filed in the c         ot available and sh         Post         Jdgm       Da         08/1                                                                                                    | 1/14/2000<br>(1/14/2000<br>EZ,<br>Child<br>Onfidenti<br>ectronic tase that<br>ould be,<br>ate<br>2/2002 | 6<br>ch<br>stracts<br>Support<br>al Civil<br>format<br>jease<br>Pages<br>2       | Add to Basket<br>Fronological Print<br>(non-financia)<br>Parties<br>Images<br>Purchase Ord<br>I d d ments<br>Print List<br>Add Entire Case<br>Item Added<br>#+ |

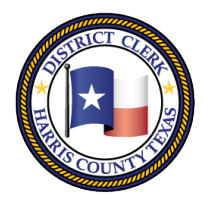

Marilyn Burgess

201 Caroline | P.O. Box 4651 | Houston, Texas 77210-4651 | 832-927-5800 | www.hcdistrictclerk.com

#### **Background Checks Searches**

Run a background check by entering a case number and cdi or by first/last name or other criteria. Background results are broke up by person instead of by case. To purchase the background check just click on the Add to Basket icon.

## Search Our Records and Documents

| Civil / Crimina                                                                    | I Pa                          | uirv                | Backgro                                 | ound                                       | Historical                                        | -Judar                                    | ial                               |                             | Sp                              | nutes                 | Dockets                                                       |
|------------------------------------------------------------------------------------|-------------------------------|---------------------|-----------------------------------------|--------------------------------------------|---------------------------------------------------|-------------------------------------------|-----------------------------------|-----------------------------|---------------------------------|-----------------------|---------------------------------------------------------------|
| HARRIS COUNT                                                                       | YRECO                         | ORDS                | ONLY                                    |                                            |                                                   | oudgi                                     |                                   |                             |                                 |                       |                                                               |
| earches return Han<br>lisdemeanors will b                                          | is County<br>e searche        | y data, o<br>ed.    | only. No fe                             | deral or                                   | other County                                      | 's records,                               | or Justice of                     | he Peace or                 | other Munici                    | palities (            | Class C                                                       |
| CCURACY                                                                            |                               |                     |                                         |                                            |                                                   |                                           |                                   |                             |                                 |                       |                                                               |
| ata returned relies                                                                | on the info<br>uch criter     | ormatio<br>ria as n | n obtained<br>ecessarv f                | f and en                                   | tered. Inaccur<br>reliable result                 | ate data o                                | btained or ent                    | ered will res               | ult in erroneo                  | us data i             | returned.                                                     |
|                                                                                    |                               |                     |                                         |                                            |                                                   |                                           |                                   |                             |                                 |                       |                                                               |
| data is returned, cli<br>late of Birth are ente                                    | ck the "A<br>red and i        | no data             | BASKET<br>is returne                    | " icon to<br>d, a Cer                      | save backgro<br>tified Letter of                  | ound data<br>Dispositio                   | for the specifie<br>on may be req | ed individual.              | If First Name<br>oviding additi | e, Last N<br>onal req | lame and<br>uired                                             |
| formation. Only put                                                                | lic crimin                    | nal case            | s (causes)                              | ) will be                                  | shown via this                                    | s search.                                 |                                   |                             |                                 |                       |                                                               |
| Defendant SPN:                                                                     |                               |                     |                                         |                                            |                                                   |                                           |                                   |                             |                                 |                       |                                                               |
| Case (Cause) Num                                                                   | per/CDI:                      |                     | Ĩ                                       |                                            |                                                   |                                           |                                   |                             | •                               |                       |                                                               |
|                                                                                    |                               |                     |                                         |                                            |                                                   |                                           |                                   |                             |                                 |                       |                                                               |
| Defendant Name F                                                                   | rst/Last:                     |                     |                                         |                                            |                                                   |                                           |                                   |                             |                                 |                       |                                                               |
| Defendant Date of                                                                  | Birth:                        |                     |                                         | 1_1_                                       |                                                   | (m                                        | m/dd/yyyy)                        |                             |                                 |                       |                                                               |
| UwE                                                                                | k4                            |                     | Yo<br>Yo<br>to<br>*V                    | u are fo<br>ord you<br>process<br>erificat | orbidden to ac<br>see to the lef<br>s your reques | ccess this<br>it of the ve<br>st.         | site using an erification tex     | n automated<br>t box and th | l program. P<br>nen click on t  | lease ty<br>the Sear  | vpe the<br>rch button                                         |
| UWE                                                                                | <b>k4</b>                     | ast                 | Ye<br>Yo<br>to<br>Yo<br>So              | erificat<br>ord you<br>process<br>erificat | ion check:<br>set to the lef<br>a your requestion | ccess this<br>t of the ve<br>st.<br>Reset | s site using a                    | n automatec                 | l program. P                    | lease ty              | rch button                                                    |
| OwE                                                                                | <b>k4</b>                     | ast                 | Yee<br>Yoo<br>to p<br>*V                | erificat<br>earch                          | ion check:                                        | ccess this<br>t of the ve<br>st.          | s site using a                    | n automatec                 | l program. P                    | lease ty              | rpe the<br>rch button                                         |
| Page 1 of 2 1 a<br>irth Date: 10/25/19<br>lias: no known                           | <b>K4</b><br>2 » L<br>30 SPN  | ast<br>1: 02372     | Ve<br>Yo<br>vo<br>to<br>v<br>Se<br>2448 | earch                                      | ion checks                                        | ccess this<br>t of the ve<br>st.          | s site using an                   | n automated                 | l program. P                    | lease ty              | ADD TOB                                                       |
| Page 1 of 2 1 2<br>irth Date: 10/25/19<br>lias: no known<br>Case (Cause)<br>Number | к <b>4</b><br>: » Li<br>ю spn | ast<br>: 02377      | 2448                                    | earch                                      | ion check:                                        | ccess this<br>t of the vo<br>st.<br>Reset | File<br>Date                      | Court                       | Court<br>Type                   | lease ty              | ADD TO B<br>ADD TO B<br>ADD TO B<br>Type Of Action<br>Offense |

# How do I search docket records?

#### **Search Dockets**

To search for Civil or Criminal Dockets just enter any of the search criteria and then click on the Search button. On the results page just click on *for to see details of the case and click on the View Documents button to see documents attached to the docket.* 

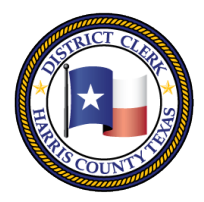

# Marilyn Burgess HARRIS COUNTY DISTRICT CLERK

201 Caroline | P.O. Box 4651 | Houston, Texas 77210-4651 | 832-927-5800 | www.hcdistrictclerk.com

# Search Our Records and Documents

| - smit                                                                | ilv                                                                                                    | ninal Party                                                                                                    | Che                                                                                   | ound                             | Historical                                                                                        | Trial                                                                               |                                                           | Spe                                            | cial                             | Dockets                                                                                                    |
|-----------------------------------------------------------------------|----------------------------------------------------------------------------------------------------|----------------------------------------------------------------------------------------------------|---------------------------------------------------------------------------------------|----------------------------------|---------------------------------------------------------------------------------------------------|-------------------------------------------------------------------------------------|-----------------------------------------------------------|------------------------------------------------|----------------------------------|----------------------------------------------------------------------------------------------------|
| UIU                                                                   | CK DOC                                                                                                    | KET SEARC                                                                                                    | H                                                                                     |                                  |                                                                                                   | Sugartina                                                                           | -                                                         |                                                | 1                                |                                                                                                    |
| tart I                                                                | Date:                                                                                                    | Co                                                                                                    | urt:                                                                                  | •                                | Quick Se                                                                                          | arch                                                                                |                                                           | Receive                                        | docke                            | et                                                                                                    |
| EA<br>a da<br>ate ra                                                  | RCH CR<br>te range is<br>ange.                                                                                                    | ITERIA FOR<br>not specified, res                                                                                                    | ALL DO<br>ults start from                                                             | CKET<br>n today. 7               | SETTINGS<br>Fo view past do                                                                       | <b>)</b><br>ockets, please sp                                                       | ecify a                                                   | setting e                                      |                                  |                                                                                                    |
| tart                                                                  | Date:                                                                                                    |                                                                                                    |                                                                                       | End                              | Date:                                                                                             |                                                                                     |                                                           |                                                |                                  |                                                                                                    |
| ase                                                                   | (Cause) #                                                                                                    | ¥:                                                                                                    |                                                                                       |                                  |                                                                                                   |                                                                                     | -                                                         |                                                |                                  |                                                                                                    |
| ock                                                                   | et Type:                                                                                                    |                                                                                                    |                                                                                       | _                                |                                                                                                   |                                                                                     | •                                                         |                                                |                                  |                                                                                                    |
| PN:                                                                   |                                                                                                    |                                                                                                    |                                                                                       | -                                |                                                                                                   |                                                                                     |                                                           |                                                |                                  |                                                                                                    |
| ona                                                                   | sman Lic                                                                                                    | ense #:                                                                                                    | ect Court Typ                                                                         | e to disol                       | av Caco/Offons                                                                                    | e Type and to fill                                                                  | er the Court list                                         |                                                |                                  |                                                                                                    |
| our                                                                   | t Type:                                                                                                    | Sen                                                                                                    | ver court typ                                                                         | Court:                           | ay case/onens                                                                                     | e Type and to m                                                                     | ter the Court list.                                       |                                                |                                  |                                                                                                    |
| ase                                                                   | Offense 1                                                                                                    | Гуре:                                                                                                    |                                                                                       |                                  | Income                                                                                            |                                                                                     |                                                           |                                                |                                  |                                                                                                    |
| elec                                                                  | t Court Ty                                                                                                    | pe to                                                                                                    |                                                                                       |                                  |                                                                                                   |                                                                                     |                                                           |                                                |                                  |                                                                                                    |
| spla                                                                  | ay case/off                                                                                                    | ense type.                                                                                                    |                                                                                       |                                  |                                                                                                   |                                                                                     |                                                           |                                                |                                  |                                                                                                    |
|                                                                       |                                                                                                    |                                                                                                    |                                                                                       |                                  |                                                                                                   |                                                                                     |                                                           |                                                |                                  |                                                                                                    |
|                                                                       |                                                                                                    |                                                                                                    |                                                                                       |                                  |                                                                                                   |                                                                                     |                                                           |                                                |                                  |                                                                                                    |
|                                                                       |                                                                                                    |                                                                                                    |                                                                                       |                                  |                                                                                                   |                                                                                     |                                                           |                                                |                                  |                                                                                                    |
|                                                                       |                                                                                                    |                                                                                                    |                                                                                       |                                  |                                                                                                   |                                                                                     |                                                           |                                                |                                  |                                                                                                    |
|                                                                       |                                                                                                    |                                                                                                    |                                                                                       |                                  |                                                                                                   |                                                                                     |                                                           |                                                |                                  |                                                                                                    |
|                                                                       |                                                                                                    |                                                                                                    |                                                                                       |                                  |                                                                                                   |                                                                                     |                                                           |                                                |                                  |                                                                                                    |
| o vie                                                                 | w nast dock                                                                                                    | ets please spec                                                                                                    | ify a date ran                                                                        | ae                               |                                                                                                   |                                                                                     |                                                           |                                                |                                  |                                                                                                    |
|                                                                       |                                                                                                    |                                                                                                    | S                                                                                     | earch                            | R                                                                                                 | eset                                                                                |                                                           |                                                |                                  |                                                                                                    |
|                                                                       |                                                                                                    |                                                                                                    |                                                                                       |                                  |                                                                                                   |                                                                                     |                                                           |                                                |                                  |                                                                                                    |
| 100                                                                   | 00404000                                                                                                    |                                                                                                    |                                                                                       |                                  |                                                                                                   |                                                                                     |                                                           |                                                |                                  |                                                                                                    |
|                                                                       | 20121885                                                                                                    | 0 GONZALEZ                                                                                                    | , ZAID VS. S                                                                          | SEADRII                          | LL AMERICA                                                                                        | S INC                                                                               |                                                           | Court: 151<br>Status: Re                       | ady                              | Docket                                                                                                    |
| ate:                                                                  | 1/28                                                                                                    | 0 GONZALEZ                                                                                                    | , ZAID VS. S                                                                          | SEADRII                          | LL AMERICA                                                                                        | s INC<br>/pe: Law Day                                                               | Docket                                                    | Court: 151<br>Status: Re                       | eady I                           | Docket                                                                                                    |
| ate:<br>eque                                                          | 1/28<br>1/28<br>estor:KLA                                                                                                    | 0 GONZALEZ<br>/2013 9:15:00 /<br>WETTER, ROE                                                                                                    | , zaid vs. 9<br>Am<br>Bert L. (Ba                                                     | SEADRII                          | LL AMERICA<br>Docket Ty<br>Instrumer                                                              | SINC<br>/pe: Law Day<br>nt JONES/                                                   | Docket<br>ACT CASE                                        | Court: 151<br>Status: Re                       | ady I                            | Docket                                                                                                    |
| ate:<br>late:                                                         | 1/28<br>1/28<br>estor:KLA<br>#:11                                                                                                    | 0 GONZALEZ<br>/2013 9:15:00 /<br>WETTER, ROE<br>554700)                                                                                                    | , zaid vs. s<br>Am<br>Bert L. (Ba                                                     | SEADRII                          | LL AMERICA<br>Docket Ty<br>Instrumer<br>Type:                                                     | SINC<br>/pe: Law Day<br>nt JONES /                                                  | Docket<br>ACT CASE                                        | Court: 151<br>Status: Re                       | ady i                            | Docket                                                                                                    |
| ate:<br>teque                                                         | 1/28<br>1/28<br>estor:KLA<br>#:11<br>g MOT                                                                                                    | 0 GONZALEZ<br>/2013 9:15:00 /<br>WETTER, ROE<br>554700)<br>TON FOR CON                                                                                                    | , zaid vs. 1<br>AM<br>BERT L. (Ba<br>ITINUANCE                                        | SEADRII<br>r<br>E (CIVIL)        | Docket Ty<br>Instrumer<br>Type:                                                                   | SINC<br>/pe: Law Day<br>nt JONES /                                                  | Docket<br>ACT CASE                                        | Court: 151<br>Status: Re                       | ady I                            | Docket                                                                                                    |
| ate:<br>eque<br>ettin<br>easo                                         | 1/288<br>1/288<br>estor:KLA<br>#:11<br>g MOT<br>on:                                                                                                    | 0 GONZALEZ<br>/2013 9:15:00 /<br>WETTER, ROE<br>554700)<br>TON FOR CON                                                                                                    | , ZAID VS. 1<br>AM<br>BERT L. (Ba<br>ITINUANCE                                        | SEADRII<br>r<br>: (CIVIL)        | Docket Ty<br>Instrumer<br>Type:                                                                   | SINC<br>/pe: Law Day<br>nt JONES /                                                  | Docket<br>ACT CASE                                        | Court: 151<br>Status: Re                       | eady I                           | Docket                                                                                                    |
| ate:<br>eque<br>ettin<br>easo<br>ettin                                | 1/28<br>estor:KLA<br>#:11<br>g MOT<br>on:<br>g                                                                                                    | 0 GONZALEZ<br>/2013 9:15:00 /<br>WETTER, ROE<br>554700)<br>TION FOR CON                                                                                                    | , zaid VS. 3<br>AM<br>BERT L. (Ba<br>ITINUANCE                                        | SEADRII<br>r<br>: (CIVIL)        | Docket Ty<br>Instrumen<br>Type:<br>Trial Leng                                                     | sinc<br>vpe: Law Day<br>nt JONES /<br>pth: 10MINS                                   | Docket<br>ACT CASE                                        | Court: 151<br>Status: Re                       | eady I                           | Docket                                                                                                    |
| ettin<br>eettin<br>eettin<br>eettin<br>eettin<br>eettin               | 1/28<br>astor:KLA<br>#:11<br>g MOT<br>on:<br>g<br>t:<br>ase                                                                                                    | 0 GONZALEZ<br>/2013 9:15:00 /<br>WETTER, ROE<br>554700)<br>TION FOR CON                                                                                                    | , zaid VS. 9<br>Am<br>Bert L. (Ba                                                     | SEADRII                          | LL AMERICA<br>Docket Ty<br>Instrumen<br>Type:<br>Trial Leng<br>PJ Nbr:                            | sinc<br>ype: Law Day<br>nt JONES/<br>pth: 10MINS                                    | Docket<br>ACT CASE                                        | Court: 151<br>Status: Ro                       | eady I                           | Docket                                                                                                    |
| ate:<br>Reque<br>settin<br>Reaso<br>settin<br>Resul<br>AG Ca<br>Ibr:  | 1/28.<br>estor:KLA'<br>#:11<br>g MOT<br>on:<br>g<br>t:<br>ase                                                                                                    | 0 GONZALEZ<br>(2013 9:15:00 /<br>WETTER, ROE<br>554700)<br>(TON FOR CON                                                                                                    | , zaid VS. 3<br>Am<br>Bert L. (Ba<br>Itinuance                                        | r<br>(CIVIL)                     | LL AMERICA<br>Docket Ty<br>Instrumen<br>Type:<br>Trial Leng<br>PJ Nbr:                            | sinc<br>/pe: Law Day<br>nt JONES/<br>nth: 10MINS                                    | Docket<br>ACT CASE                                        | Court: 151<br>Status: Ro                       | eady                             | Docket                                                                                                    |
| ate:<br>eque<br>ettin<br>easo<br>ettin<br>esul<br>G Ca<br>br:<br>Vie  | 1/28<br>1/28<br>estor:KLA<br>#:11<br>g MOT<br>on:<br>g<br>t:<br>ase<br>w Docum                                                                                                    | 0 GONZALEZ<br>(2013 9:15:00 /<br>WETTER, ROE<br>554700)<br>TON FOR COM                                                                                                    | , <b>ZAID VS.</b> 3<br>AM<br>BERT L. (Ba                                              | SEADRII                          | LL AMERICA<br>Docket Ty<br>Instrumen<br>Type:<br>Trial Leng<br>PJ Nbr:                            | sinc<br>/pe: Law Day<br>nt JONES /<br>nt: 10MINS                                    | Docket<br>ACT CASE                                        | Court: 151<br>Status: Ro                       | eady                             | Docket                                                                                                    |
| ate:<br>eque<br>ettin<br>easo<br>ettin<br>esul<br>G Ca<br>br:<br>Vie  | 1/28<br>1/28<br>estor:KLA<br>#:11<br>g MOT<br>on:<br>g<br>g<br>t:<br>ase<br>w Docum                                                                                                    | 0 GONZALEZ<br>(2013 9:15:00 /<br>WETTER, ROE<br>554700)<br>TION FOR COM<br>ments<br>Type                                                                                                    | , ZAID VS. 3<br>AM<br>BERT L. (Ba<br>ITINUANCE<br>PJN                                 | CIVIL)                           | LL AMERICA<br>Docket Ty<br>Instrumen<br>Type:<br>Trial Leng<br>PJ Nbr:<br>ty Name                 | s INC<br>/pe: Law Day<br>nt JONES /<br>nt: 10MINS                                   | Docket<br>ACT CASE                                        | Court: 151<br>Status: Ro<br>Pag                | eady                             | Docket<br>File Date                                                                                                    |
| ate:<br>eque<br>ettin<br>easc<br>ettin<br>esul<br>G Ca<br>br:<br>Vie  | 1/28<br>sestor:KLA<br>#:11<br>g MOT<br>on:<br>g<br>t:<br>ase<br>W Document<br>Document                                                                                                    | CONTROL/PRE                                                                                                    | PJN<br>TRIAL                                                                          | CIVIL)                           | LL AMERICA<br>Docket Ty<br>Instrumen<br>Type:<br>Trial Leng<br>PJ Nbr:<br>ty Name                 | s INC<br>/pe: Law Day<br>nt JONES /<br>pth: 10MINS<br>A                             | Docket<br>ACT CASE                                        | Court: 151<br>Status: Ro<br>Pag<br>2           | es                               | Docket<br>File Date                                                                                                    |
| ate:<br>ate:<br>ettin<br>easo<br>ettin<br>esul<br>cG Ca<br>br:<br>Vie | 1/28<br>stor:KLA<br>#:11<br>g MOT<br>on:<br>g<br>t:<br>ase<br>Document<br>Docket (<br>ORDER SI                                                                                                    | CONTROL/PRE<br>GNED                                                                                                    | , ZAID VS. 1<br>M<br>IERT L. (Ba<br>Itinuance<br>Pjn<br>Trial                         | CIVIL)                           | LL AMERICA<br>Docket Ty<br>Instrumen<br>Type:<br>Trial Leng<br>PJ Nbr:<br>ty Name                 | s INC<br>/pe: Law Day<br>nt JONES /<br>pth: 10MINS<br>A                             | Docket<br>ACT CASE                                        | Court: 151<br>Status: Ro<br>Pag<br>2           | eady  <br>es                     | Docket<br>File Date                                                                                                    |
| ate:<br>eque<br>ettin<br>easc<br>ettin<br>G Ca<br>br:<br>Vie          | 1/28<br>1/28<br>estor:KLA<br>#:11<br>g MOT<br>on:<br>g<br>t:<br>ase<br>W Document<br>DockET (<br>ORDER SI<br>Plaintiff's C                                                                                                    | CONTROL/PRE<br>GNED<br>Driginal Petition.                                                                                                    | , ZAID VS. 1<br>M<br>JERT L. (Ba<br>ITINUANCE<br>PJN<br>TRIAL<br>Jury                 | F<br>COVIL                       | LL AMERICA<br>Docket Ty<br>Instrumer<br>Type:<br>Trial Leng<br>PJ Nbr:<br>ty Name                 | s INC<br>(pe: Law Day<br>It JONES /<br>Ith: 10MINS<br>A<br>B<br>B                   | Docket<br>ACT CASE<br>ttomey<br>ECKCOM, BRIAN             | Court: 151<br>Status: Ro<br>Pag<br>2           | eady I                           | File Date                                                                                                    |
| ate:<br>eque<br>ettin<br>easc<br>ettin<br>esul<br>G Ca<br>br:<br>Vie  | 1/28<br>1/28<br>estor:KLA<br>#:11<br>g MOT<br>on:<br>g<br>t:<br>ase<br>W Document<br>Document<br>Document<br>Plaintiff's C<br>Demand al                                                                                                    | CONTROL/PRE<br>CONTROL/PRE<br>CONTROL/PRE<br>GNED<br>Driginal Petition,<br>nd Request for 1                                                                                                    | , ZAID VS. 1<br>M<br>BERT L. (Ba<br>ITINUANCE<br>PJN<br>TRIAL<br>Jury<br>nitial       | F<br>COVIL                       | LL AMERICA<br>Docket Ty<br>Instrumer<br>Type:<br>Trial Leng<br>PJ Nbr:<br>ty Name<br>NZALEZ, ZAI  | s INC<br>rpe: Law Day<br>It JONES /<br>pth: 10MINS<br>A<br>D BI<br>A                | Docket<br>ACT CASE<br>ttorney<br>ECKCOM, BRIAN<br>UGUSTUS | Court: 151<br>Status: Ro<br>Pag<br>2<br>6      | eady  <br>es                     | Docket<br>File Date<br>03/29/2012                                                                                                    |
| ate:<br>eque<br>ettin<br>easc<br>ettin<br>esul<br>G Ca<br>br:<br>Vie  | 1/28<br>1/28<br>estor:KLA<br>#:11<br>g MOT<br>on:<br>g<br>t:<br>ase<br>w Document<br>Document<br>Document<br>Plaintiff's C<br>Demand at<br>Disclosure                                                                                                    | CONTROL/PRE<br>GNTED<br>CONTROL/PRE<br>GNED<br>Safetion,<br>and Request for Is                                                                                                    | , ZAID VS. 1<br>M<br>JERT L. (Ba<br>ITINUANCE<br>ITINUANCE<br>TRIAL<br>Jury<br>nitial | F<br>F<br>E (CIVIL)<br>Par<br>GO | LL AMERICA<br>Docket Ty<br>Instrumer<br>Type:<br>Trial Leng<br>PJ Nbr:<br>ty Name<br>NZALEZ, ZAI  | s INC<br>rpe: Law Day<br>t JONES /<br>nt: 10MINS<br>A<br>D BI<br>A1                 | Docket<br>ACT CASE<br>ttorney<br>ECKCOM, BRIAN<br>UGUSTUS | Court: 151<br>Status: Ro<br>Pag<br>2<br>6      | eady  <br>es                     | Docket<br>File Date                                                                                                    |
| ate:<br>eque<br>ettin<br>easc<br>ettin<br>G Ca<br>br:<br>Vie          | 1/28<br>estor:KLA<br>#:11<br>g MOT<br>on:<br>g<br>t:<br>ase<br>w Document<br>Docket o<br>ORDER SI<br>Plaintiff's C<br>Demand an<br>Disclosure<br>() Raii                                                                                                    | CONTROL/PRE<br>GNED<br>CONTROL/PRE<br>GNED<br>Driginal Petition,<br>nd Request for I<br>s                                                                                                    | PJN<br>PJN<br>TRIAL<br>Jury<br>Wety                                                   | F<br>COVIL)<br>Par<br>GO         | LL AMERICA<br>Docket Ty<br>Instrumen<br>Type:<br>Trial Leng<br>PJ Nbr:<br>ty Name<br>NZALEZ, ZAII | s INC<br>rpe: Law Day<br>t JONES /<br>nt: 10MINS<br>A<br>D BI<br>A1                 | Docket<br>ACT CASE<br>ttomey<br>ECKCOM, BRIAN<br>UGUSTUS  | Court: 151<br>Status: Ro<br>Pag<br>2<br>6      | es                               | File Date                                                                                                    |
| ate:<br>eque<br>ettin<br>easo<br>ettin<br>esul<br>G Ca<br>br:<br>Vie  | 1/28<br>estor:KLA<br>#:11<br>g MOT<br>on:<br>g t:<br>ase<br>w Document<br>Docket o<br>ORDER SI<br>Plaintiff's C<br>Demand an<br>Disclosure<br>Plaintigeses                                                                                                    | CONTROL/PRE<br>GNED<br>CONTROL/PRE<br>GNED<br>Driginal Petition,<br>nd Request for I<br>s                                                                                                    | PJN<br>PJN<br>TRIAL<br>Jury<br>nitial<br>Wery<br>c.                                   | F<br>C (CIVIL)<br>Par<br>GO      | LL AMERICA<br>Docket Ty<br>Instrumen<br>Type:<br>Trial Leng<br>PJ Nbr:<br>ty Name<br>NZALEZ, ZAII | s INC<br>rpe: Law Day<br>t JONES /<br>nt 10MINS<br>A<br>D BI<br>A1                  | Docket<br>ACT CASE<br>ttorney<br>ECKCOM, BRIAN<br>JGUSTUS | Court: 151<br>Status: Ro<br>Pag<br>2<br>6      | es                               | Docket<br>File Date<br>03/29/2012<br>03/29/2012                                                                                                    |
| ate:<br>eque<br>ettin<br>easc<br>ettin<br>esul<br>G Ca<br>br:<br>Vie  | 1/28<br>1/28<br>estor:KLA<br>#:11<br>g MOT<br>on:<br>g<br>t:<br>ase<br>w Document<br>Docker (<br>ORDER SI<br>Plaintiff's C<br>Demand at<br>Disclosure<br>Disclosure<br>Disclosure<br>Defendant'<br>Continuano                                                                                                    | CONTROL/PRE<br>GONTROL/PRE<br>GNED<br>Driginal Petition,<br>nd Request for I<br>s<br>Montrol S<br>S<br>Montrol S<br>S<br>Montrol S<br>Montrol S<br>Montrol S<br>Montrol S<br>Montrol S<br>S<br>Montrol S<br>Montrol Montrol S<br>Montrol Montrol S<br>Montrol Montrol Montro | PJN<br>PJN<br>TRIAL<br>Jury<br>nitial<br>vvery<br>ant.                                | r<br>( (CIVIL)<br>Par<br>GO      | LL AMERICA<br>Docket T)<br>Instrumer<br>Type:<br>Trial Leng<br>PJ Nbr:<br>ty Name<br>NZALEZ, ZAI  | s INC<br>rpe: Law Day<br>t JONES /<br>nt 10MINS<br>A<br>D BI<br>A                   | Docket<br>ACT CASE<br>ttorney<br>ECKCOM, BRIAN<br>UGUSTUS | Court: 151<br>Status: Ro<br>Pag<br>2<br>6<br>8 | es<br>8                          | Docket<br>File Date<br>03/29/2012<br>03/29/2012<br>01/11/2013                                                                                        |
| ate:<br>eque<br>ettin<br>easc<br>eettin<br>esul<br>G Ca<br>br:<br>Vie | 1/28<br>1/28<br>estor:KLA<br>#:11<br>g MOT<br>on:<br>g<br>t:<br>ase<br>W Document<br>Document<br>Docket o<br>ORDER Si<br>Plaintiffs C<br>Demand an<br>Disclosure<br>Demandau<br>Demandau<br>Demandau<br>Demandau<br>Demandau<br>Demandau<br>Demandau<br>Demandau<br>Exh                                                                                                    | CONTROL/PRE<br>GNED<br>CONTROL/PRE<br>GNED<br>Driginal Petition,<br>nd Request for I<br>s<br>httffs First Disco<br>uests to Defend<br>in Americas. If<br>s Motion for<br>ce                                                                                                    | PJN<br>PJN<br>TRIAL<br>Jury<br>nitial<br>Wery<br>K.                                   | r<br>( (CIVIL)<br>Par            | LL AMERICA<br>Docket Ty<br>Instrumen<br>Type:<br>Trial Leng<br>PJ Nbr:<br>ty Name<br>NZALEZ, ZAII | s INC<br>rpe: Law Day<br>t JONES /<br>nt: 10MINS<br>A<br>D BI<br>A1                 | Docket<br>ACT CASE<br>ttorney<br>ECKCOM, BRIAN<br>UGUSTUS | Court: 151<br>Status: Ro<br>Pag<br>2<br>6<br>8 | es<br>8                          | Docket<br>File Date<br>03/29/2012<br>03/29/2012<br>01/11/2013<br>01/11/2013                                                                          |
| ate:<br>eque<br>ettin<br>easo<br>ettin<br>G Ca<br>br:<br>Vie          | 1/28<br>1/28<br>estor:KLA<br>#:11<br>g MOT<br>on:<br>g<br>t:<br>ase<br>W Document<br>Document<br>Document<br>Document<br>Document<br>Document<br>Continuant<br>Plaintiff's C<br>Defendant<br>Continuant<br>Continuan | CONTROL/PRE<br>CONTROL/PRE<br>CONTROL/PRE<br>GNED<br>Driginal Petition,<br>nd Request for I<br>s<br>tiffs First Disco<br>uests to Defend<br>drill Americas, li<br>'s Motion for<br>ce<br>ibit A<br>ibit B                                                                                                    | PJN<br>PJN<br>TRIAL<br>Jury<br>nitial                                                 | r<br>( (CIVIL)<br>Par<br>GO      | LL AMERICA<br>Docket Ty<br>Instrumen<br>Type:<br>Trial Leng<br>PJ Nbr:<br>ty Name<br>NZALEZ, ZAI  | s INC<br>(pe: Law Day<br>it JONES /<br>pth: 10MINS<br>A<br>D BI<br>AI               | Docket<br>ACT CASE<br>ttorney<br>ECKCOM, BRIAN<br>UGUSTUS | Court: 151<br>Status: Ro<br>Pag<br>2<br>6<br>8 | es<br>8<br>2<br>3                | File Date           03/29/2012           03/29/2012           01/11/2013           01/11/20           01/11/20                                       |
| ate:<br>eque<br>ettin<br>easo<br>ettin<br>esul<br>G Ca<br>br:<br>Vie  | 1/28<br>1/28<br>estor:KLA<br>#:11<br>g MOT<br>on:<br>g<br>t:<br>ase<br>W Document<br>Document<br>Document<br>Document<br>Document<br>Continuant<br>Defendant'<br>Continuant<br>Continuant<br>Continuan | CONTROL/PRE     CONTROL/PRE     CONTROL/PRE     GNED     Driginal Petition,     nd Request for I     s     tigfs First Disco     trigfs First Disco     tigfs First Disco     tigfs First Disco     tigfs to Defend     drill Americas, li     s     s Motion for     ce     tibit A                                                                                                    | PJN<br>PJN<br>TRIAL<br>Jury<br>nitial                                                 | r<br>( (CIVIL)<br>9ar<br>GO      | LL AMERICA<br>Docket Ty<br>Instrumen<br>Type:<br>Trial Leng<br>PJ Nbr:<br>ty Name<br>NZALEZ, ZAI  | s INC<br>rpe: Law Day<br>It JONES /<br>It JONES /<br>A<br>A<br>D<br>BI<br>A         | Docket<br>ACT CASE<br>ttorney<br>ECKCOM, BRIAN<br>UGUSTUS | Court: 151<br>Status: Ro<br>Pag<br>2<br>6<br>8 | eady  <br>es<br>8<br>2<br>3<br>2 | File Date           03/29/2012           03/29/2012           01/11/2013           01/11/20           01/11/20           01/11/20           01/11/20 |
| ate:<br>eque<br>eettin<br>eesu<br>G Ca<br>br:<br>Vie                  | 1/28<br>1/28<br>estor:KLA<br>#:11<br>g MOT<br>on:<br>g<br>t:<br>ase<br>W Document<br>Document<br>DocKET (<br>ORDER SI<br>Plaintiffs C<br>Defendant<br>Continuant<br>Defendant<br>Continuant<br>Continuant<br>Exh<br>Noti<br>Noti                                                                                                    | CONTROL/PRE     CONTROL/PRE     CONTROL/P                                                                                                    | PJN<br>PJN<br>TRIAL<br>Jury<br>Initial<br>Ing                                         | r<br>( (CIVIL)<br>Par<br>GO      | LL AMERICA<br>Docket Ty<br>Instrumen<br>Type:<br>Trial Leng<br>PJ Nbr:<br>ty Name<br>NZALEZ, ZAII | s INC<br>rpe: Law Day<br>It JONES /<br>Jones /<br>And<br>D Bi<br>And<br>And<br>D Bi | Docket<br>ACT CASE<br>ttorney<br>ECKCOM, BRIAN<br>UGUSTUS | Court: 151<br>Status: Ro<br>Pag<br>2<br>6<br>8 | es<br>8<br>2<br>3<br>2           | File Date           03/29/2012           01/11/2013           01/11/20           01/11/20           01/11/20           01/11/20                      |